Microsoft 365 removed the automatic short cut generation for 3<sup>rd</sup> party applications. This affected our KnowBe4 Phish Alert button. Below are the instructions on how to add the Phish Alert Button in your ribbon menu.

1. Open your Outlook New or Outlook Web and click on the Apps icon. A pop-up will appear, listing all you apps. Click on the Add apps [+] button.

| ÷  | → C Soutlook.offic   | ice.com/mail/inl | pox/id/AAQkAGI3ZjE3MGEwLTY5MzAtNGVjNy05ZT                                                                                                    |   |                     |             |               |                                                  |                         |         |
|----|----------------------|------------------|----------------------------------------------------------------------------------------------------|---|---------------------|-------------|---------------|--------------------------------------------------|-------------------------|---------|
| 88 | 🛨 Bookmarks 🗀 TRADIN | ig 🗀 autom       | otive 🗅 Favorites 🗀 japan 🗀 aara 😐                                                                                                    |   | Outlook             |             | Q Search      |                                                  |                         |         |
|    | Outlook              | Q Sea            | arch                                                                                                    |   | E Home              | View He     | elp           |                                                  |                         |         |
|    | E Home View          | Help             |                                                                                                    |   | 🖸 New mail          | ✓ Û         | E 🛈 🗸 🗹       | 6. ∽ ← ≪                                         | → ∨   ✓ Quick           | k steps |
|    | New mail 🗸 🗊         |                  | ✓ < < < < < < < < < < < < < < < < < < <                                                                                                    |   | . Faldara           |             | Factor        |                                                  | Q = ↑↓                  |         |
| *  | ✓ Folders            |                  | Focused Other □ = ↑↓                                                                                                    |   | Q Find an ap        | p           |               | ek                                               |                         |         |
| *  | Inbox 2              | 25 ~             | Last week                                                                                                    |   |                     |             |               | terson                                           | 1                       |         |
| ~  | Draits Sent Items    | ² → 🌍            | Matt Peterson Phish attempt Important follow up from yesterday!                                                                                                    | * |                     |             |               | ttempt<br>ant follow up from ye                  | Thu 2:12 AM<br>sterday! |         |
| •  | 🗑 Deleted Items      | 2 ~              | Last month                                                                                                    | - | Bookings            | Go to Excel | Go to OneNote | onth                                             |                         |         |
| 88 | Colores              | 3                | Jaime YVW<br>Server Maintenance on Sa Wed 2/19<br>We are taking the servers down at 1p                                                                                                    |   |                     |             |               | VW<br>Maintenance on Sa<br>takiyg the servers do | Wed 2/19<br>wn at 1p    |         |
|    | Conversation Histo.  | J2               | Jaime Teams 2<br>You've joined the Jaime Te Tue 2/18<br>Work Brilliantly Together Welcome to                                                                                                    |   | Go to<br>PowerPoint | Go to Word  | Simple In/Out | eams 2<br>joined the Jaime Te                    | . Tue 2/18              |         |
|    | 쯍 Go to Groups       | π <              | Jaime Test Co<br>Test 6 Fri 2/14<br>No preview is available.<br>Fri 2/14/2025 5:<br>Event canceled                                                                                                    |   | 0                   |             | Add apps 🛨    | est<br>review is available.                      | <b>Go</b><br>Fri 2/14   |         |
|    |                      | л                | Jaime Test     Image: Constraint of the second second |   |                     |             | Jaime         | Event canceled                                   | Remove                  |         |

2. This will bring you to your apps page. Click on "Built for your Org" on the left and look for the KnowBe4 Phish Alert button icon.

|   | Outlook                                                            | Q, Search                                                                         |         | 8  | Ø |         |  |
|---|--------------------------------------------------------------------|-----------------------------------------------------------------------------------|---------|----|---|---------|--|
| 0 | Apps                                                               |                                                                                   |         |    |   |         |  |
|   | Search apps and more                                               | Q                                                                                 |         |    |   |         |  |
| * | 🗄 Apps                                                             | Get more done with apps                                                           |         |    |   |         |  |
|   | Built for your org                                                 | Add your favorite apps and find new ways to work smarter<br>together.             |         |    |   |         |  |
| • | <b>Featured</b><br>Popular                                         |                                                                                   |         |    |   |         |  |
|   | Editor's choice<br>Built by Microsoft<br>Al-powered apps for Outlo | Built for your org<br>Created and approved by your organization's technology team |         |    |   | See all |  |
|   | Categories                                                         | Action Items<br>Microsoft Bing Maps                                               |         |    |   |         |  |
|   | Productivity<br>Project management                                 | My Templates Suggested Microsoft                                                  | Meeting | JS |   |         |  |
|   | Social<br>Communication                                            | Unsubscribe                                                                       |         |    |   |         |  |
|   | Content management                                                 | Popular                                                                           |         |    |   | See all |  |

3. A pop-up will open, click on [Open]. Then click on [Got it] on the next window

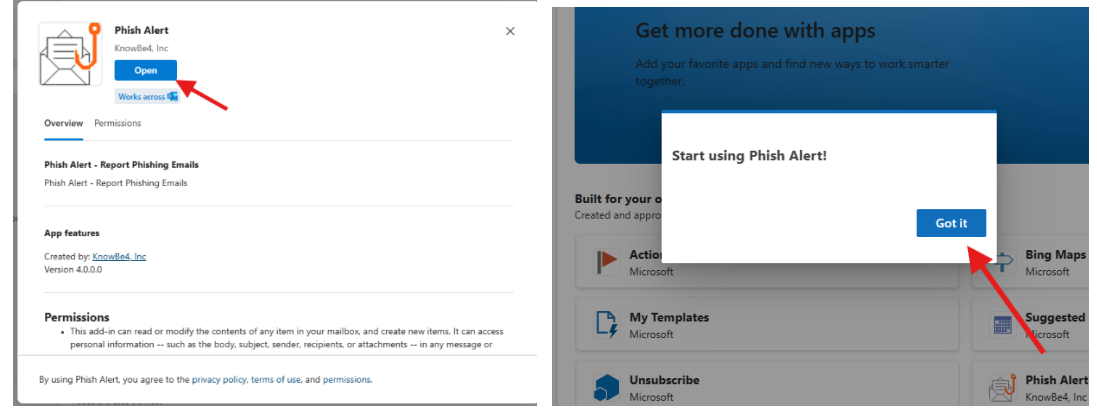

4. The Phish Alert Button is now visible on your Menu ribbon everytime click on an email.

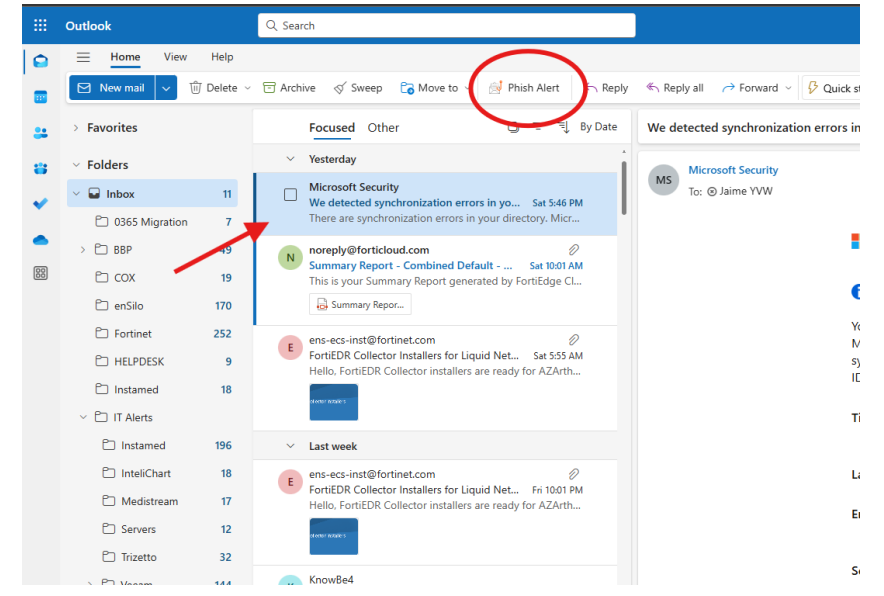

5. Start reporting those suspicious emails!